## Windows 8 をご使用の方へ

1. スタート画面(メトロ画面)、もしくはデスクトップ画面にて、右上隅、もしくは右下隅へ マウスカーソルをもっていくとスライド表示されるのが、メニューバー(チャーム)です。

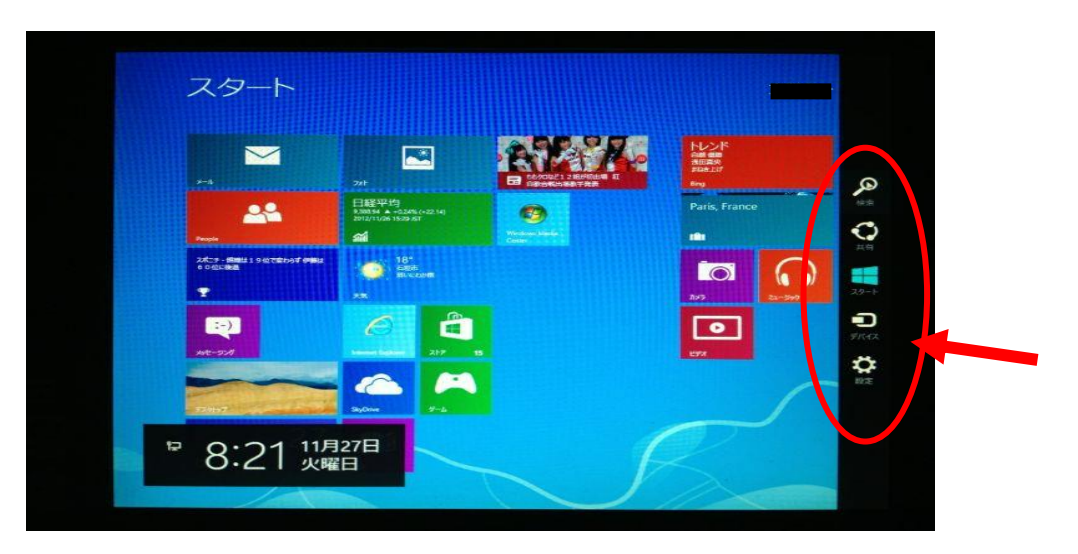

2. メニューバー(チャーム)から「検索」を選択し、右クリックします。

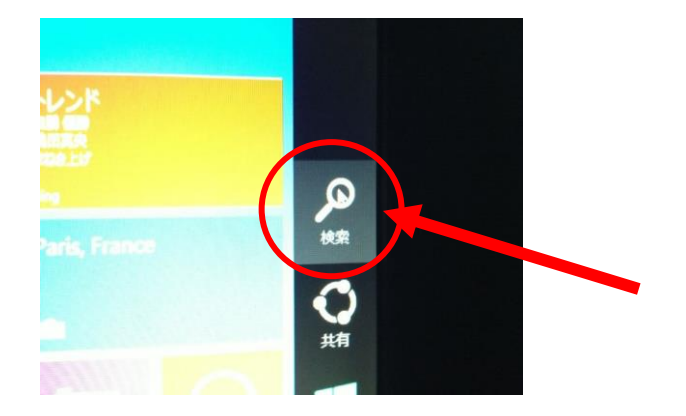

3. 「コントロールパネル」をクリックします。

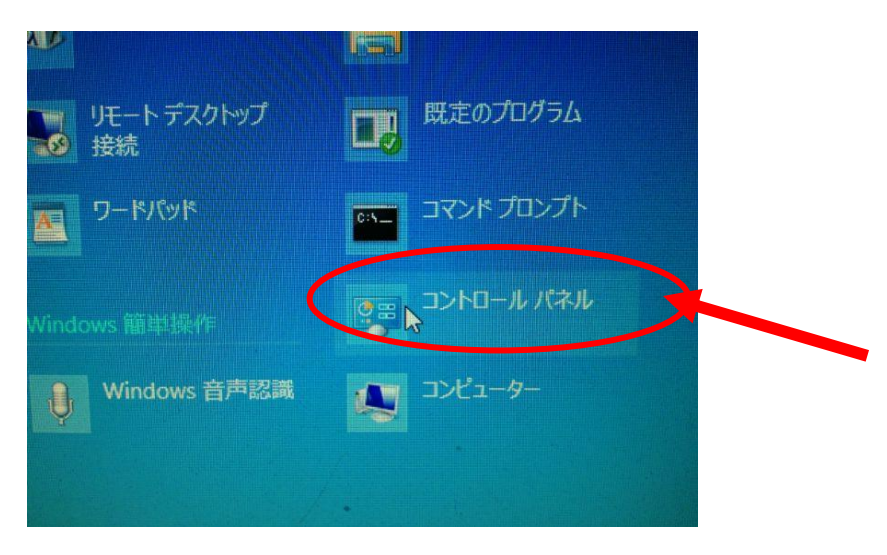

4. コントロールパネル内の、「**ネットワークとインターネット**」をクリックします。 もしくは、ネットワークとインターネットの中の『ネットワークの状態とタスクの表示』をクリックします。

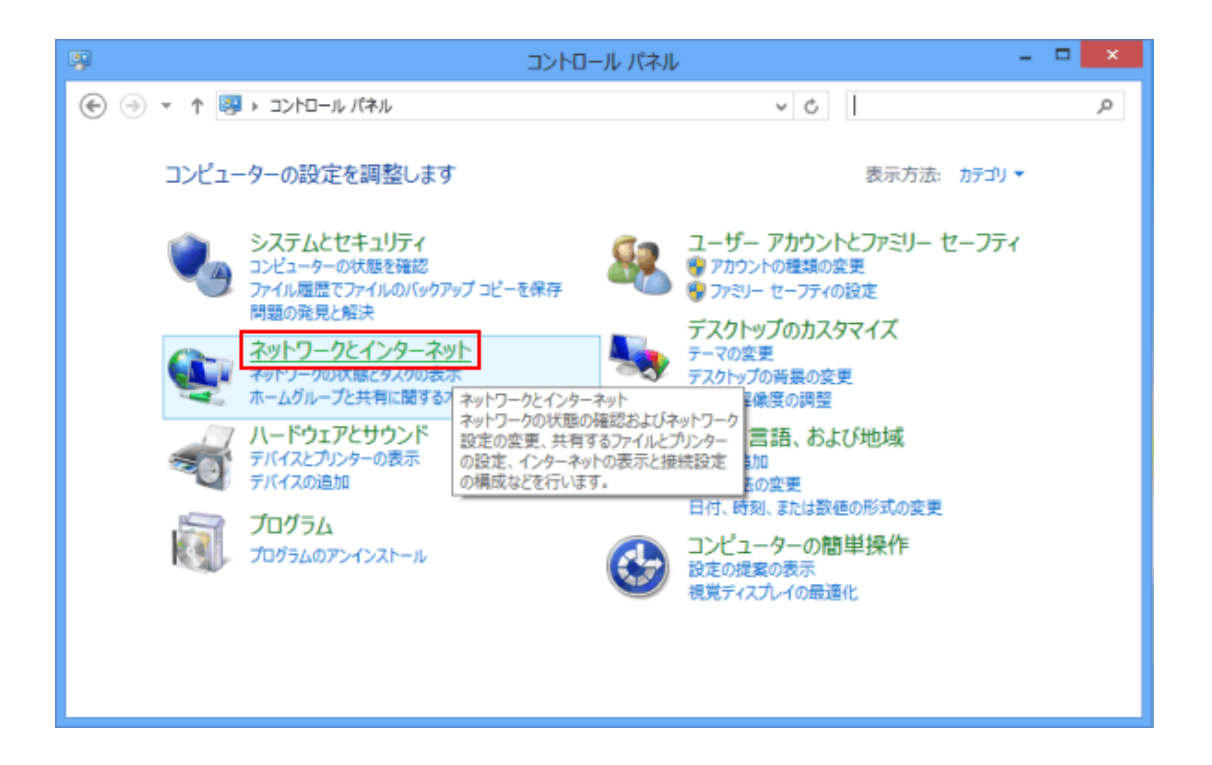

5. 次に、「ネットワークと共有センター」をクリックします。

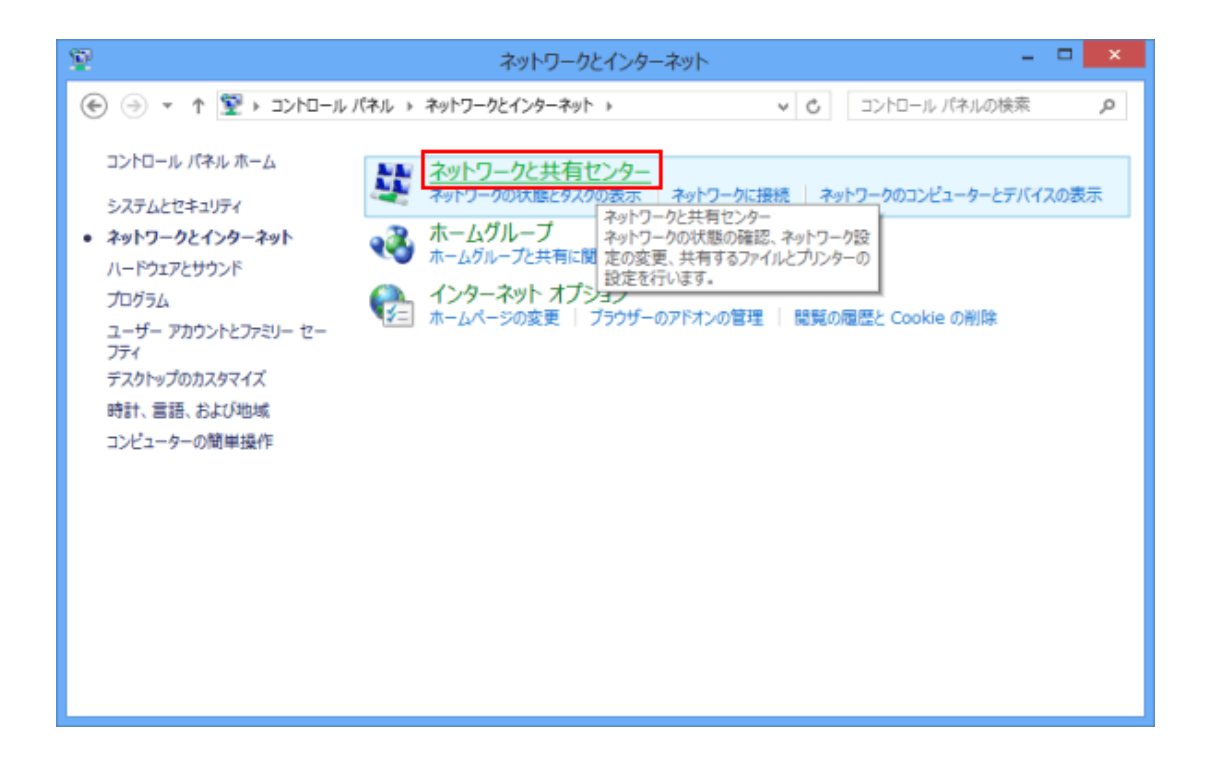

6. 左側のメニューの、「アダプターの設定の変更」をクリックします。

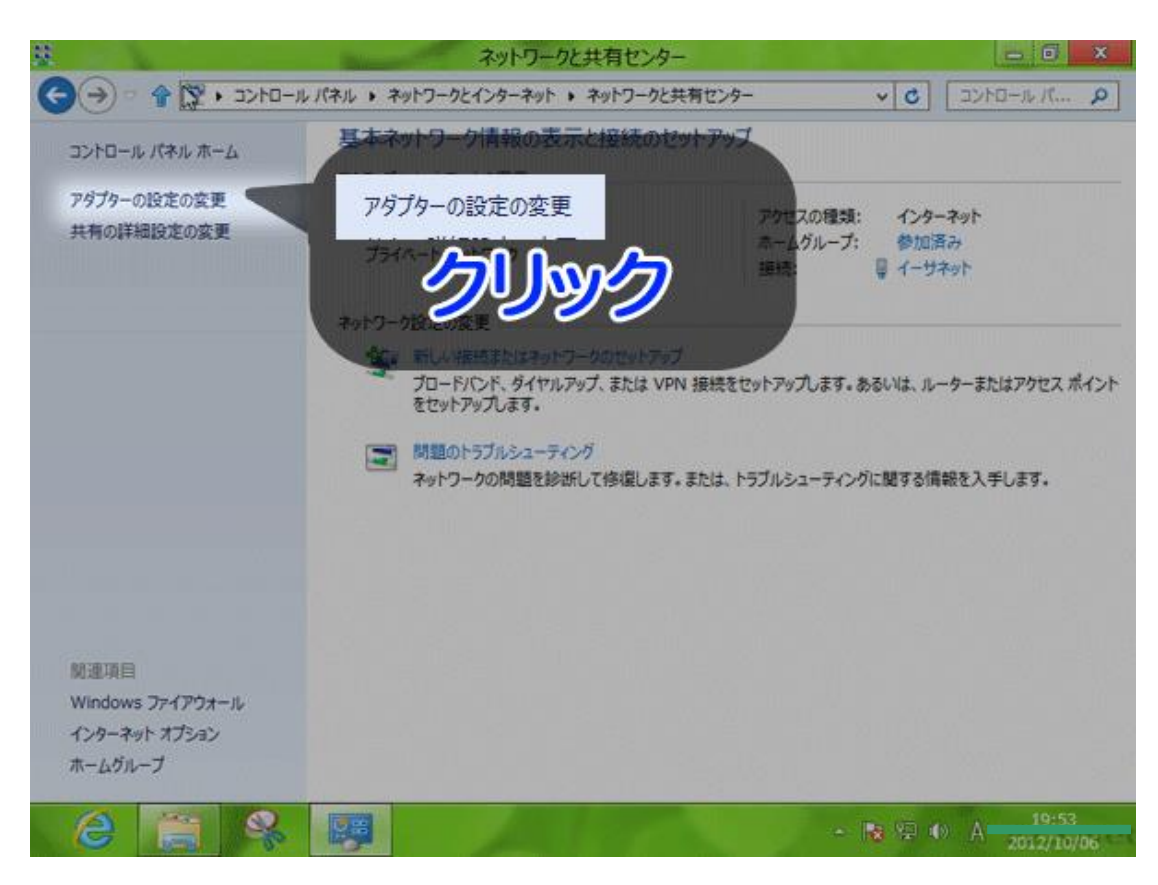

ネットワーク接続の画面が表示されます。
 「イーサネット」を選択し、右クリックします。

| ネットワーク接続                                                  |        |         | o x             |
|-----------------------------------------------------------|--------|---------|-----------------|
| ◆ ◆ ◆ ● ・ コントロール パネル ・ ネットワークとインターネット ・ ネットワーク接続 ・        | ~ C    | ネットワーク技 | 続… 🔎            |
| 整理 =                                                      |        | 1. T    | . 0             |
| <b>イーサネット</b><br>ネットワーク 2<br>Intel(R) PRO/1000 M1 Vetwood |        |         |                 |
| 1 個の項目                                                    |        |         | ## <b>#</b>     |
|                                                           | No 🖓 🏟 | A       | 9:54<br>2/10/06 |

8. メニューが表示されるので、「プロパティ」をクリックします。

| <b>2</b>           |                                    | ネッ            |
|--------------------|------------------------------------|---------------|
|                    | コントロール パネル 🕨 オ                     | ネットワークとインターネッ |
| 整理 ▼ このネットワーク      | ク デバイスを無効にする                       | この接続を診断す      |
| イーサネット<br>ネットワーク 2 |                                    |               |
| intel(R)           | 無効にする(B)<br><b>状態(U)</b><br>診断(I)  |               |
| ۲                  | ブリッジ接続(G)                          |               |
| ()<br>()<br>()     | ショートカットの作成(S)<br>削除(D)<br>名前の変更(M) |               |
| ۲                  | プロパティ(R)                           |               |
|                    |                                    |               |

9. 【イーサネットのプロパティ】というウインドウが表示されます。 "インターネットプロトコル バージョン4(TCP/IPv4)"を選択状態にし、 「プロパティ」をクリックします。

| 単 イーサネットのプロパティ                                                                                                    | × |
|----------------------------------------------------------------------------------------------------|---|
| な ネットワーク                                                                                                    |   |
| 接続の方法:                                                                                                    |   |
| Intel(R) PRO/1000 MT Network Connection                                                                                                    |   |
| 構成(C)                                                                                                    |   |
| この接続は次の項目を使用します(O):                                                                                                    |   |
| <ul> <li>✓ 鳥 Microsoft ネットワーク用ファイルとプリンター共有</li> <li>△ Microsoft Network Adapter Multiplexor Protocol</li> <li>✓ Microsoft LLDP Protocol Driver</li> <li>✓ △ Link-Layer Topology Discovery Mapper I/O Driver</li> <li>✓ △ Link-Layer Topology Discovery Responder</li> <li>✓ △ Link-Layer Topology Discovery Responder</li> <li>✓ △ クターネット プロトコル バージョン 4 (TCP/IPv4)</li> </ul> |   |
| インストール(N) 削除(U) プロパティ(R)                                                                                                    |   |
| 説明<br>伝送制御プロトコル/インターネット プロトコル。相互接続されたさまざまな<br>ネットワーク間の通信を提供する、既定のワイド エリア ネットワーク プロトコ<br>ルです。                                                                                                    |   |
| OK キャンセル                                                                                                    | , |

10. 【インターネットプロトコル バージョン4(TCP/IPv4)のプロパティ】のウインドウが表示されます。

| ■IPアドレスを自動的に取得する(0) が選択され | ていることを確認します。               |
|---------------------------|----------------------------|
|                           |                            |
|                           |                            |
|                           |                            |
|                           |                            |
| ●DNSサーバーのアドレスを自動的に取得する(B  | ) が選択されていることを確認します。        |
|                           |                            |
|                           |                            |
| ●DNSサーバーのアドレスを自動的に取得する(B  | <br>)が選択されていることを確認します。<br> |

| <ul> <li>IP アドレスを自動的に取得する(O)</li> </ul> |   |    |        |
|-----------------------------------------|---|----|--------|
| - () 次の IP アドレスを使う(5):<br>IP アドレス(I):   |   |    |        |
| サブネット マスク(U):                           |   |    |        |
| デフォルト ゲートウェイ(D):                        |   |    |        |
| 優先 DNS サーバー(P):<br>代替 DNS サーバー(A):      |   |    |        |
| ──終了時に設定を検証する(L)                        |   | 詳細 | 設定(V). |
|                                         | 0 | к  | キャン    |